## How to perform PIN reset for SafeNet Multi-Factor Authentication?

1. Open the URL <u>http://access.rgon.net/</u> and click on **SafeNet Self-Service Portal** as shown in the below screenshot.

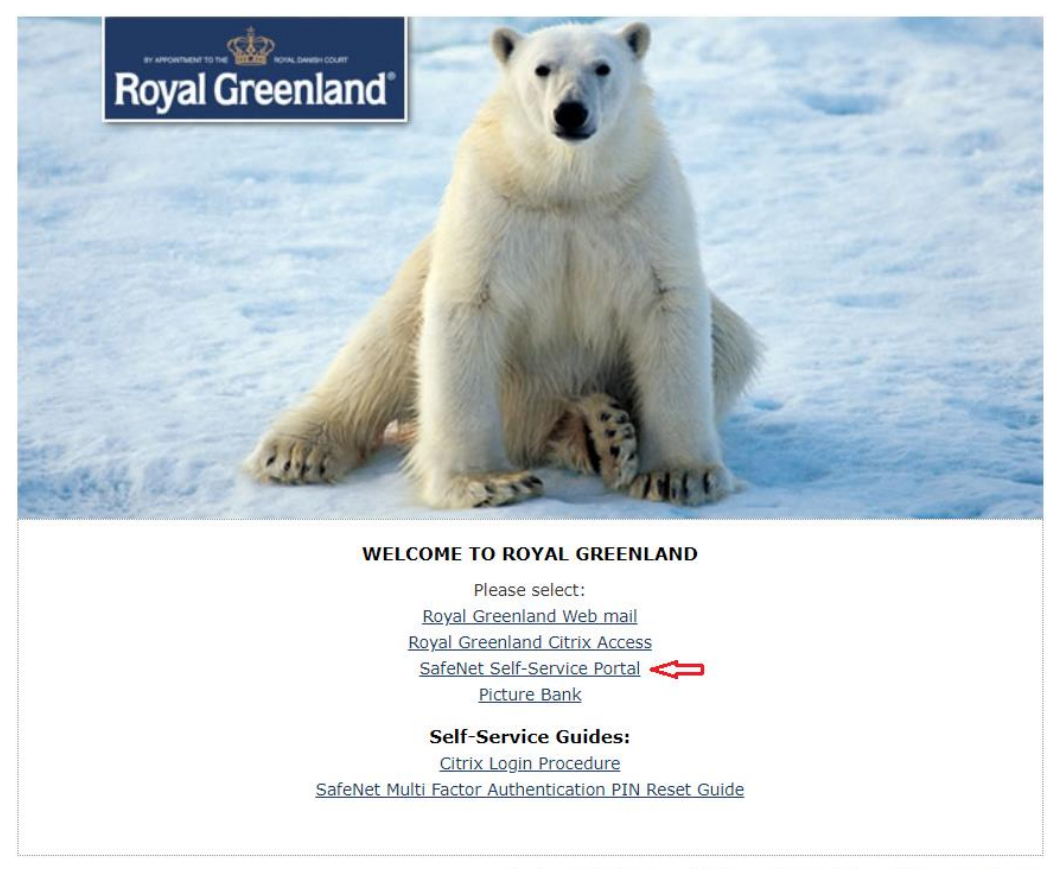

Any issues? Please contact: servicedesk@royalgreenland.com

2. Now click on Sign In. See below screenshot.

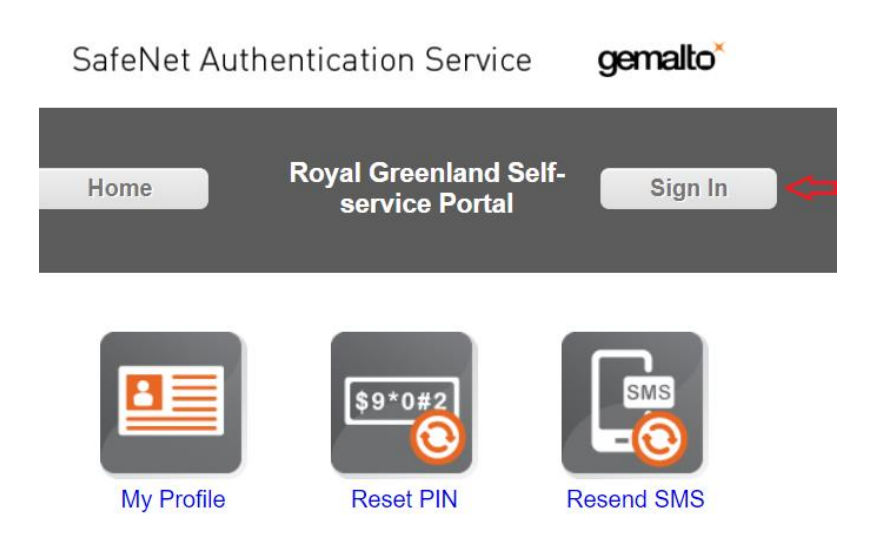

3. Click on Sign in using your Token. See below screenshot.

If you remember your PIN, please click on "Sign in using your Token"

If you don't remember your PIN, please click on "Send Sign-in Password by email"

| Safe | Net Aut | henticati      | on Servi                | се         | gemalt | o×   |
|------|---------|----------------|-------------------------|------------|--------|------|
| Hom  | ie      | Royal C<br>ser | Greenland<br>vice Porta | Self-<br>I | Sigr   | ı İn |
|      | s       | ign In   /     | Authen                  | ticate     |        |      |
|      |         | Sign in us     | ing your to             | ken        |        |      |
|      | Se      | end Sign-in    | password b              | oy email   |        |      |
|      | Sig     | n in using Q   | uestion and             | d Answe    | r      |      |

## 4.

If you have selected "**Sign in using your Token**", please enter your **User ID** and click on Ok. There is no need of entering OTP. Just click OK. Continue with next step 4.

If you selected "**Send Sign-in Password by email"** then you just need to enter the password in the OTP field. Then Go to Step 5

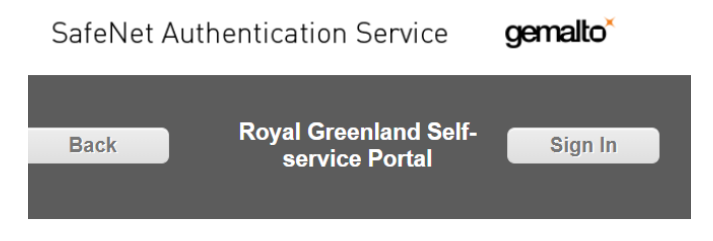

## Sign In | Authenticate to Process

| User ID: | kite |  |
|----------|------|--|
| OTP:     |      |  |
|          |      |  |
| Heip Me  | OK   |  |

5. Now you will receive an email with OTP details to your registered email ID.

Secu Multi Factor Authentication Email to SMS Message

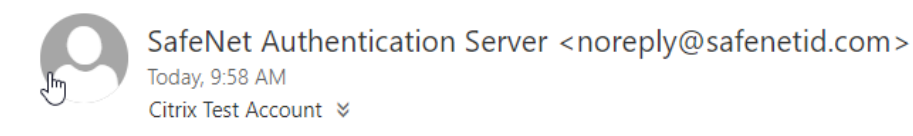

Secu Multi Factor Authentication TokenCode: 550020 Next OTP will be your PIN + TokenCode

Once you received email from **noreply@safenetid.com**, please input the OTP details on the next screen. Please remember that you need to enter **PIN + TokenCode**.

| Home                      | Royal Greenland Self-<br>service Portal                                    |  |
|---------------------------|----------------------------------------------------------------------------|--|
| Sign<br>Please respond to | In   Authenticate<br>the challenge:SMS challenge sent to<br>mobile device. |  |
| OTP:                      |                                                                            |  |
|                           | ОК                                                                         |  |

Now you are successfully logged in to support portal.

6. Click on Reset PIN as shown below. Then enter the desired PIN and the PIN will get reset.

Please note that PIN should be a minimum of 3 digits and maximum of 8 digits.

| Home       | Royal Greenland Self-<br>service Portal Sign Out |            |  |
|------------|--------------------------------------------------|------------|--|
| My Profile | \$9*0#2                                          | Resend SMS |  |

| Reset PIN   Create New PIN                    |                                         |  |
|-----------------------------------------------|-----------------------------------------|--|
| Change your PIN                               |                                         |  |
| Create New PIN:                               | ••••                                    |  |
| Verify PIN                                    | ••••                                    |  |
| <u>Help Me</u>                                | ок                                      |  |
|                                               |                                         |  |
| Home                                          | Royal Greenland Self-<br>service Portal |  |
| Reset I                                       | PIN   Create New PIN                    |  |
| Your Security PIN has been successfully reset |                                         |  |

м

Your Security PIN has been successfully reset.